# Fortgeschrittenes Formularwerkzeug by TICKETINO

Konfiguriere deine individuelle Anmeldelösung!

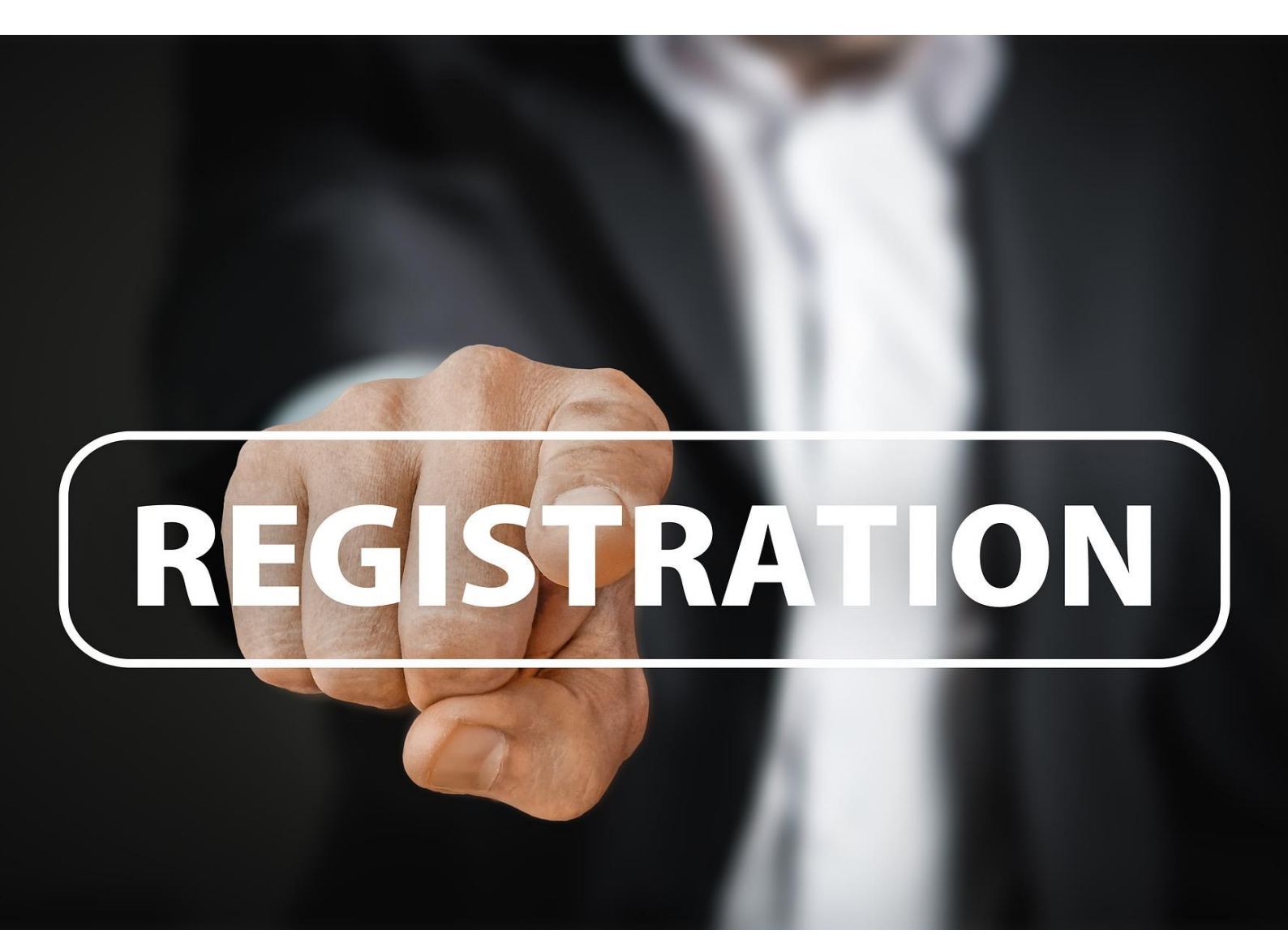

## Inhalt dieser Anleitung kurz zusammengefasst

Im Rahmen dieser Anleitung wollen wir dir Schritt für Schritt zeigen, wie du das fortgeschrittene Formularwerkzeug von TICKETINO konfigurieren und auf deiner Webseite einbinden kannst.

Du kennst sicher bereits die klassischen <u>Einbindungsmöglichkeiten</u>, wie Iframe, Veranstalterticketshop, Eventkalender, Shop-Plugin etc. welche du einfach in deinem Cockpit unter Events/Links + Integrationen abrufen kannst. Das «Fortgeschrittene Formularwerkezug» stellt hierzu eine Alternative dar, welche sich vor allem für Anmeldelösungen eignet. Hierbei ist es weniger für den klassischen Ticketverkauf gedacht, obwohl es selbstverständlich Zahlungen abbilden kann. Der Grund liegt darin, dass es primär für individuelle Anmeldungen pro Teilnehmer ausgelegt ist. Für Buchungen für mehrere Personen innerhalb einer Bestellung empfehlen wir dir das verwandte <u>Shop-Plugin</u> zu nutzen.

Unter <u>diesem Link</u> findest du einen Beispiel-Event, wo du die Lösung anschauen und auch gerne die eine oder andere Testbuchung machen kannst (kostenlos).

Der grosse Vorteil des Formularwerkzeugs lieg darin, dass du Abhängigkeiten in den Bestell-Prozess einbauen kannst. Beispielsweise, dass ein bestimmtes Ticket nur gekauft werden kann, wenn bereits ein anderes im Warenkorb liegt. Ebenfalls kannst du komplexe Abfragen zusammenstellen und die Antworten in deine Ticketliste abfüllen. Dies ist vor allem spannend, wenn du es in Kombination mit einer Anbindung an dein CRM (<u>API oder Webhook</u>) nutzt. Für Abfragen auf Ticketebene kannst du alternativ auch die <u>Standard-Abfragen oder die das</u> <u>erweiterte Abfragemodul in den Ticket-Einstellungen</u> nutzen. Für die Bestell-Ebene benötigst du jedoch das hier vorgestellte Formularwerkzeug.

Die Konfiguration des fortgeschrittenen Formularwerkzeugs ist deutlich aufwändiger als Iframe & Co., da du aufgrund der vielfältigen Individualisierungsmöglichkeiten auch viele Fehleinstellungen machen kannst. **Wichtig:** Das Formularwerkzeug erlaubt es dir, gewisse Einstellungen auf Event- und Ticketebene zu übersteuern. Das gilt sowohl für von dir vorgenommene Einstellungen wie auch für Default-Settings, welchen der Standard-Shop unterworfen ist! Folglich ist es unerlässlich, dass du dein erstelltes Formular ausgiebig testest, bevor du deinen Anmeldelink gegenüber deiner Zielgruppe kommunizierst. Vergiss dabei auf keinen Fall die Prüfung deiner Ticketliste und stelle mit Testbuchungen sicher, dass du alle benötigten Informationen im richtigen Feld abgespeichert hast.

Wenn du trotz dieser Anleitung scheitern solltest, du Unterstützung brauchst oder das Formular von unseren Mitarbeitern konfigurieren lassen willst, melde dich unter <u>marketing@ticketino.com</u>. Das Team schätzt dann den Aufwand und stellt dir gegebenenfalls eine Offerte zu.

## Schritt 1: Erstelle deinen Event inkl. aller benötigten Tickets

Wir gehen an dieser Stelle davon aus, dass du das TICKETINO-System bereits für deinen Ticketverkauf nutzt. Falls nicht, müsstest du <u>hier zuerst noch einen Veranstalter-Account</u> erstellen.

Wenn du für deine Anmeldungen ausschliesslich das Formularwerkzeug nutzt, dann sind «optische» Highlights auf Event-Ebene wie Bannerbild, Eventbeschreibung etc. nicht zentral. Das gilt jedoch nicht für die Ticket-Ebene und auch nicht für systemrelevante Einstellungen wie Eventdatum etc. Es empfiehlt sich dann jedoch, die Einstellungen auf «Event nicht öffentlich» zu setzen und den Event nicht im <u>TICKETINO Online-Shop</u> anzubieten.

Zur Demonstration nutzen wir eine imaginäre Forstmesse und erstellen zwei Primärtickets (Teilnehmertickets), zwei Workshoptickets zur Auswahl und ein Ticket für die Teilnahme am fakultativen Fondueplausch am Abend. Für den Verkauf im Standardsystem müsste man nun Abhängigkeiten auf Ticket-Ebene einstellen. Beispielsweise, dass der Workshop nur in Kombination mit einem Primärticket gebucht werden kann etc. Da wir das Formularwerkzeug nutzen und den Event nicht über den <u>Standard-Shop</u> anbieten, können wir uns diesen Aufwand sparen. Den Preis setzen wir für den Demo-Event bei jedem Ticket auf CHF 0.-, damit du bei Interesse <u>hier die eine oder andere Probebuchung machen kannst</u>. Natürlich kannst du bei deinem Event aber auch einen Preis setzen und den Zahlungsprozess über dein Formularwerkzeug abbilden.

| Total Anzahl der Tickets<br>Lagt fast, wie viele Tickets für diesen Eivent über al<br>1000 | le Ticket-Typen hinweg verkauft werden kö | nnen    |               |              |                  |         |            |                   |
|--------------------------------------------------------------------------------------------|-------------------------------------------|---------|---------------|--------------|------------------|---------|------------|-------------------|
| Ticketname                                                                                 | Kontingent 🚺                              | Währung | Ticketpreis 🛈 | Ticketbild 🚺 | Ticketvorschau 🟮 | Löschen | Kopieren 🚺 | Bearbeiten        |
| Holzer                                                                                     | Oleich wie Event 🖌                        | CHF v   | 0             | • •          | Ŧ                | î       | Ċ          | 2                 |
| Holzerin                                                                                   | Gleich wie Event 🖌                        | UHF V   | 0             | • •          | Ť                |         | G          | 1                 |
| Workshop 1: Bedienung der Kettensäge                                                       | Glaich wie Event 🗹                        | UHF v   | 0             | €<br>€       | ¥                |         | Ō          | 1                 |
| Workshop 2: Bedienung der Spaltmaschine                                                    | 0 (eich wie Event 🖌                       | UHF v   | 0             | 0 0          | Ť                |         | G          | 1                 |
| Waldhütten-Fondueplausch                                                                   | Gleich wie Event 🖌                        | CHF v   | 0             | 0 0          | Ŧ                |         | Ċ1         | 1                 |
|                                                                                            |                                           |         |               |              |                  |         |            | + Ticketkøtegorie |

## Schritt 2: Wähle den Event aus

Wenn dein Event inkl. aller Ticketkategorien erstellt ist, kannst du mit der Konfiguration beginnen.

Gehe hierzu in deinem Cockpit unter dem Menü-Punt «Event» auf «Fortgeschrittenes Formularwerkzeug» und wähle unter «Event auswählen» die zuvor erstellte Veranstaltung.

Bestätige dann mit «+Formular hinzufügen».

Gib deinem Formular einen Namen und klicke dann auf «Feld hinzufügen».

| TIC | CKETINO.                             | _ // | Fortgeschrittenes Formularwerkzeug |
|-----|--------------------------------------|------|------------------------------------|
| 唱   | Dashboard                            | ~ ~~ |                                    |
| Ŕ   |                                      | ~    | Event auswanten                    |
|     | Meine Events<br>Veranstaltungsorte   |      |                                    |
|     | Promotion-Codes                      |      | Bitte ein Event auswählen          |
|     | Event-Gruppen<br>Links + Integration |      |                                    |
|     | Saalpläne                            |      |                                    |
|     | Einlasskontrolle<br>Scan-Statistiken |      |                                    |
|     |                                      |      |                                    |

Nun kannst du mit der Gestaltung deiner Anmeldelösung starten.

| TICKETINO.                                       | Fortgeschrittenes Formularwerkzeug                                 |                                              | DE 🗸 🛛 mmichael.marti@gmx.ch 🗙 🛞 michael.marti@ticketino.com 🗙 |
|--------------------------------------------------|--------------------------------------------------------------------|----------------------------------------------|----------------------------------------------------------------|
| B Deshboard                                      | 202364 - 30.04.2045: Forstmesse "fröhlicher Holzfäller"            | ×                                            |                                                                |
| <ul> <li>Events</li> <li>Meine Events</li> </ul> | Name                                                               |                                              |                                                                |
| Veranstaltungsorte                               | Forstmesse "Zum fröhlichen Holzfäller"                             |                                              |                                                                |
| Promotion-Codes                                  | Art der Datenspeicherung                                           | Seitenzahl                                   |                                                                |
| Event-Gruppen                                    | Bitte auswählen 🗸                                                  | Seite auswählen 🗸                            |                                                                |
| Links + Integration                              |                                                                    |                                              |                                                                |
| Seelpläne<br>Einlasskontrolle                    | Optionen anzeigen<br>Feld nur bei dieser Ticket-Kategorie anzeigen | Feld abhängig von anderem Feld-Wert anzeigen |                                                                |
| Scan-Statistiken                                 | Bitte auswählen 🗸 🗸                                                | Bitte auswählen 🗸                            |                                                                |
| Fortgeschrittenes<br>Formularwerkzeug            | Text des Titels                                                    |                                              |                                                                |
| 😂 Bestellungen                                   | Deutsch                                                            | Englisch Frenzösisch                         | Italienisch                                                    |
| 🖧 Kunden                                         |                                                                    |                                              |                                                                |
| in Event-Auswertung                              | Beschreibung des Feldes<br>Deutsch                                 | Englisch Französisch                         | Italienisch                                                    |
| BP Apps                                          |                                                                    |                                              |                                                                |
| Event-Abrechnungen                               |                                                                    |                                              |                                                                |

## Schritt 3: Konfiguriere deine Anmeldelösung – Grundfunktionalität

Wie erwähnt, muss das fortgeschrittene Formularwerkzeug von dir gestaltet werden. Anders als bei Iframe und Co. werden Elemente wie «Eventbeschreibung» oder «Event-Banner-Bild» nicht aus dem erstellten Event importiert. Nach reiflicher Überlegung haben wir beschlossen auf eine vorhergehende Beschreibung aller Optionen, Funktionen, Felder etc. zu verzichten und starten stattdessen gleich mit einem Anschauungsbeispiel. Natürlich bist du beim Aufbau deiner Anmeldelösung frei und kannst auch einen anderen Aufbau wählen.

#### 1. Statisches Feld

Da das Formular wie erwähnt von Grund auf aufgebaut werden musst, startest du in der Regel mit einem oder mehreren «Statischen Feldern». Es handelt sich dabei im Grunde um Textboxen in verschiedenen Ausführungen.

Wähle hierzu unter «Art der Datenspeicherung» den Wert «Statisches Feld». Daneben definierst du die Seite innerhalb des Anmeldeprozesses, wo der Text angezeigt werden soll. Wir gestalten den Intro-Text, daher wählen wir «1».

Unter «Steuerelement» legst du die Grösse des Textfeldes fest. «Kopfzeile 1» ist hierbei die grösste und Text-Etikett die kleinste Schriftart.

Unter «Text des Titels» kannst du nun den Text definieren, welcher angezeigt werden soll. Falls gewünscht, kannst du hier auch gleich die Sprachversionen erstellen. Unabhängig davon, müssen die Felder in allen Sprachen ausgefüllt werden. Wir haben also für Französisch und Italienisch einfach die Englischen Texte reinkopiert.

Die anderen Felder benötigen wir hier nicht.

| 202364 - 30.04.2045: Forstmesse "fröhlicher Holzfäller"                                                                                                    |        | ×                                                                                                    |   |
|----------------------------------------------------------------------------------------------------|--------|----------------------------------------------------------------------------------------------------|---|
| Name                                                                                                    |        |                                                                                                    |   |
| Forstmesse "Zum fröhlichen Holzfäller"                                                                                                    |        |                                                                                                    |   |
| Art der Datenspeicherung                                                                                                    |        | Seitenzahl                                                                                                    |   |
| Statisches Feld                                                                                                    | ~      | 1                                                                                                    | ~ |
| Steuerelement                                                                                                    |        |                                                                                                    |   |
| Konfraile1                                                                                                    |        |                                                                                                    |   |
| Nopizeitei                                                                                                    | ~      |                                                                                                    |   |
| Optionen anzeigen                                                                                                    | *      | Feld abbänning and an en Feld West apprises                                                                                  |   |
| Optionen anzeigen<br>Feld nur bei dieser Ticket-Kategorie anzeigen                                                                                                    | × )    | Feld abhängig von anderem Feld-Wert anzeigen<br>Bitte auswählen                                                              |   |
| <b>Optionen anzeigen</b><br>Feld nur bei dieser Ticket-Kategorie anzeigen<br>Bitte auswählen                                                                                 | ~      | Feld abhängig von anderem Feld-Wert anzeigen<br>Bitte auswählen                                                              | ~ |
| Poprionen anzeigen<br>Feld nur bei dieser Ticket-Kategorie anzeigen<br>Bitte auswählen<br>Text des Titels<br>Deutsch                                                         | ×<br>× | Feld abhängig von anderem Feld-Wert anzeigen<br>Bitte auswählen<br>Englisch                                                  | ~ |
| Optionen anzeigen<br>Feld nur bei dieser Ticket-Kategorie anzeigen<br>Bitte auswählen<br>Text des Titels<br>Deutsch<br>Willkommen zur Forstmesse "Zum fröhlichen Holzfäller" | ×<br>× | Feld abhängig von anderem Feld-Wert anzeigen<br>Bitte auswählen<br>Englisch<br>Welcome to the "Happy Lumberjack Forest Fair" | ~ |
| Optionen anzeigen<br>Feld nur bei dieser Ticket-Kategorie anzeigen<br>Bitte auswählen<br>Text des Titels<br>Deutsch<br>Willkommen zur Forstmesse "Zum fröhlichen Holzfäller" | × )    | Feld abhängig von anderem Feld-Wert anzeigen<br>Bitte auswählen<br>Englisch<br>Welcome to the "Happy Lumberjack Forest Fair" | ~ |

Im Anschluss klickst du auf «Feld hinzufügen» und siehst dieses nun in der Übersicht.

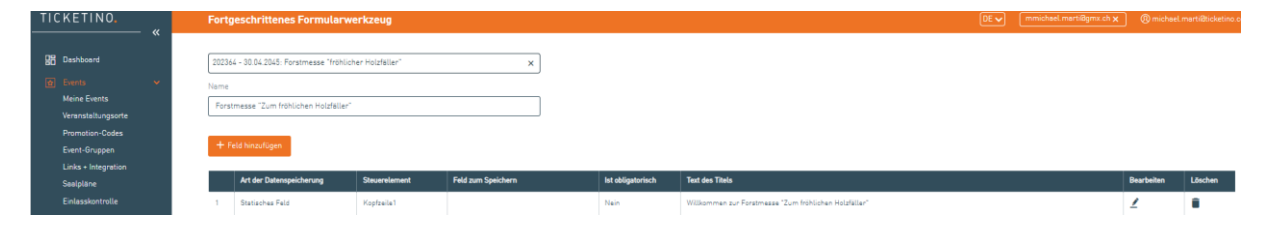

Da wir noch einen Eventhinweis hinzufügen wollen, wiederholen wir den Schritt und wählen jedoch unter «Steuerelement» den Wert «Text-Etikett», also die kleinste Schriftart und ergänzen den Text «Ohne mitgebrachte Kettensäge…».

Das sieht dann folgendermassen aus:

Willkommen zur Forstmesse "Zum fröhlichen Holzfäller"

Ohne mitgebrachte Kettensäge ist keine Teilnahme am Workshop "Bedienung der Kettensäge" möglich!

**Wichtig:** Erst der Klick auf «Formular speichern» sichert deine Arbeit. Folglich raten wir dir, dies fortlaufend zu machen! Es ist immer ärgerlich, wenn man nach «gefühlten» Stunden der Konfiguration das Speichern vergisst.

## 2. Exkurs: Code einbetten

Wenn du das Formular gespeichert hast, kannst du erstmals den Code kopieren, den du auf deiner Webseite einpflegen kannst. Klicke hierzu auf das Auge und dann auf «Code kopieren».

| Fortgeschrittenes Formularwerkzeug                  |      |                                                                                                    |   |          |           |   |         |
|-----------------------------------------------------|------|----------------------------------------------------------------------------------------------------|---|----------|-----------|---|---------|
|                                                     |      | Code einbetten                                                                                                    |   |          |           |   |         |
| 20234 - 30.04.2015; Perstmesse "Hohicher Holdhiter" |      | <pre>vdiv id="ticketinoAdvancedFormPlugin" eventid="202364"<br/>formToolld="65" languageSO="de" v-(div-script<br/>src="https://registration.ticketino.com/GeUSFiles"<br/>type="text/jevascript"&gt;v/script&gt;<br/>text/jevascript"&gt;v/script&gt;</pre> |   |          |           |   |         |
| Id                                                  | Name | Zurück Code kopieren                                                                                                    |   | Kopieren | Bearbeite | n | Löschen |
| 65 Forstmasse 'Zum fröhlichen Holzfäller'           |      |                                                                                                    | • | G        |           | 1 | Î       |
|                                                     |      |                                                                                                    |   |          |           |   |         |

#### Das sieht dann in etwa so aus:

<div id="ticketinoAdvancedFormPlugin" eventId="202364" formToolId="65" languageISO="de"></div>

<script src="https://registration.ticketino.com/GetJSFiles" type="text/javascript"></script>

Wir empfehlen dir, diesen Code gleich auf deiner Webseite einzupflegen. Dann kannst du deine Vorschritte fortlaufend überprüfen. Du musst dafür den Code nicht anpassen, da sich dieser durch Hinzufügen von Feldern nicht mehr ändert. Bitte beachte, dass es je nachdem ein paar Minuten dauern kann, bis deine Felder erscheinen. Beachte dabei auch dass dein Browser allenfalls Seiten zwischenspeichert und auch ein Aktualisieren der Seite nicht zwingend dazu führt, dass Anpassungen sofort übernommen werden.

## 3. In einem Feld speichern

Wenn du deine Teilnehmerin bspw. etwas abfragen möchtest oder sonst einen Eintrag in der Datenbank (=Ticketliste) möchtest, dann wähle hierzu unter «Art der Datenspeicherung» den Wert «In einem Feld speichern». Daneben definierst du wiederum die Seite innerhalb des Anmeldeprozesses, wo der Text angezeigt werden soll. Wir wählen wiederum «1». Darüber hinaus kannst du entscheiden, ob die Antwort obligatorisch ist.

Besonders wichtig ist die Einstellung unter «Feld zum Speichern», da dieses definiert, wo der Wert in der Ticketliste abgespeichert wird. Es empfiehlt sich, dies Eventübergreifend einheitlich zu handhaben, sonst hast du bei Eventübergreifenden Ticketlisten oder gar an deinem <u>angebundenen CRM</u> nachher ein Chaos.

Unter «Steuerelement» definierst du die Art der Abfrage. Es würde zu weit führen, alle Möglichkeiten im Detail zu erläutern. Vieles sollte klar sein, den Rest kannst du ausprobieren oder Google fragen.

Wir wollen in unserem Beispiel erfahren, wie die Teilnehmerin von unserer Messe erfahren hat und akzeptieren nur eine Antwort. Folglich wählen wir «Radiobutten-Liste».

| Art der Datenspeicherung    | Seitenzahl                                   |                                           |
|-----------------------------|----------------------------------------------|-------------------------------------------|
| In einem Held speichern 🗸 🗸 | 1 🗸                                          |                                           |
| Steuerelement               |                                              | Feld zum Speichern                        |
| Radiobutton-Liste 🗸         | Ist obligatorisch                            | Uption 11                                 |
| Bitte auswählen             |                                              |                                           |
| Checkbox-Liste              | Feld abhängig von anderem Feld-Wert anzeigen |                                           |
| Datumselektor               | Bitte auswahlen                              |                                           |
| Dropdown-Liste              |                                              |                                           |
| E-Mail-Textfeld             |                                              |                                           |
| Länderauswahl               | Englisch                                     | Französisch                               |
| Mehrzeiliges Textfeld       | How did you hear about our forestry fair?    | How did you hear about our forestry fair? |
| Radiobutton-Liste           |                                              |                                           |
| Textfeld                    | Englisch                                     | Französisch                               |
| Textfeld "Rufnummer         |                                              |                                           |
|                             |                                              |                                           |

Unter «Text des Titels» stellen wir unsere Frage. Unter «Optionen» definieren wir den Wert, den wir in der Datenbank abbilden möchten und unter «Optionstext» den Wert, der die Teilnehmerin anwählen kann.

**Beachte:** Der Wert in der Datenbank muss nicht zwingend gleich sein, wie der Wert, welcher die Teilnehmerin anwählen kann. Bspw. kannst du der Teilnehmerin die Wahl zwischen «Facebook» und «LinkedIn» geben und in der Datenbank für beides den Wert «Social Media» abspeichern.

Dann erstellen wir beliebig viele Optionen, in dem wir jeweils auf «Option hinzufügen» klicken. Alle erfassten Optionen siehst du dann unten. In unserem Fall haben wir drei Stück erstellt.

| Text de<br>Deutsc | es Titels<br>ch                            |                         | Englisch                                  |                                  |          | Französisch                               |                 |              | Italienisch                               |            |         |  |
|-------------------|--------------------------------------------|-------------------------|-------------------------------------------|----------------------------------|----------|-------------------------------------------|-----------------|--------------|-------------------------------------------|------------|---------|--|
| Wie               | haben Sie von unserer Forstmesse erfahren? |                         | How did you hear about our forestry fair? |                                  |          | How did you hear about our forestry fair? |                 |              | How did you hear about our forestry fair? |            |         |  |
| Beschi<br>Deutsc  | reibung des Feldes                         |                         | Englisch                                  |                                  |          | Französisch                               |                 |              | Italienisch                               |            |         |  |
|                   |                                            |                         |                                           |                                  |          |                                           |                 |              |                                           |            |         |  |
| Option<br>Wert, c | <b>ten</b><br>der gespeichert wird         |                         |                                           |                                  |          |                                           |                 |              |                                           |            |         |  |
| New               | sletter                                    |                         | Het Optionstext                           |                                  |          |                                           |                 |              |                                           |            |         |  |
| Option<br>Deutsc  | istext<br>ch                               |                         | Englisch                                  |                                  |          | Französisch                               |                 |              | Italienisch                               |            |         |  |
| Wald              | dfreunde-Newsletter                        |                         | Friends of the Forest New                 | Vewsletter                       |          | Friends of the Forest Newsletter          |                 |              | Friends of the Forest Newsletter          |            |         |  |
| Option<br>Deutsc  | Dunteh Englisch                            |                         | Französisch                               |                                  |          |                                           | Italianisch     |              |                                           |            |         |  |
| <b>8</b> 0        | Dption hinzufügen                          |                         |                                           |                                  |          |                                           |                 |              |                                           |            |         |  |
|                   | Optionstext - Deutsch                      | Optionstext - Englisch  |                                           | Optionstext - Französisch        | Optionst | text - Italienisch                        | Hat Optionstext | Ticket-Typ z | um Erstellen des Tickets                  | Bearbeiten | Löschen |  |
| 1                 | Weldfreunde-Newsletter                     | Friends of the Forest N | Newsletter                                | Friends of the Forest Newsletter | Friends  | of the Forest Newsletter                  | Nein            |              |                                           | 1          |         |  |
| 2                 | Waldfreunde Instagram-Ohannel              | Forest Friends Instagr  | am channel                                | Forest Friends Instagram channel | Forest F | riends Instagram channel                  | Nein            |              |                                           | 1          |         |  |
| 3                 | Anderer Kanal                              | Other channel           |                                           | Other channel                    | Other ch | nennel                                    | Ja              |              |                                           | 1          |         |  |
|                   |                                            |                         |                                           |                                  |          |                                           |                 |              |                                           |            | 1       |  |

Nach dem ordnungsgemässen Abspeichern sieht das dann folgendermassen aus:

## Willkommen zur Forstmesse "Zum fröhlichen Holzfäller"

Ohne mitgebrachte Kettensäge ist keine Teilnahme am Workshop "Bedienung der Kettensäge" möglich!

Wie haben Sie von unserer Forstmesse erfahren?\*

- O Waldfreunde-Newsletter
- 🔿 Waldfreunde Instagram-Channel
- 🔿 Anderer Kanal

#### 4. Ein Ticket erstellen

Um ein Ticket zu generieren, wählst du unter «Art der Datenspeicherung» die Option «Ein Ticket erstellen».

| Art der Datenspeicherung                                           | Seitenzahl                                   |                    |
|--------------------------------------------------------------------|----------------------------------------------|--------------------|
| Lin licket erstellen 🗸 🗸                                           | 1 ~                                          |                    |
| Steuerelement                                                      |                                              | Feld zum Speichern |
| Radiobutton-Liste 🗸                                                | Ist obligatorisch                            | Uption 12 🗸        |
| Optionen anzeigen<br>Feld nur bei dieser Ticket-Kategorie anzeigen | Feld abhängig von anderem Feld-Wert anzeigen |                    |
| Bitte auswahlen 🗸                                                  | Bitte auswahlen 🗸 🗸                          |                    |
| Text des Titels<br>Deutsch                                         | Englisch                                     | Französisch        |
| Anmelden als                                                       | Register as                                  | Register as        |

Die restlichen Einstellungen nimmst du wieder nach der gleichen Logik vor, wie im letzten Unterkapitel beschrieben. Da wir für unsere Forstmesse nun das Primärticket (Teilnehmerticket) generieren wollen, wählen wir unter «Ticket-Typ zum Erstellen des Tickets» unser Teilnehmerticket aus. Da es zwei zur Wahl hat, erstellen wir auch zwei Optionen. Das Primärticket sollte in der Regel als obligatorisch definiert sein und wiederum ist das Steuerelement «Radiobutten-Liste» eine gute Option und optisch schlüssig mit der vorhergehenden Abfrage.

Das sieht dann in der Kundensicht folgendermassen aus.

## Willkommen zur Forstmesse "Zum fröhlichen Holzfäller"

Ohne mitgebrachte Kettensäge ist keine Teilnahme am Workshop "Bedienung der Kettensäge" möglich!

Wie haben Sie von unserer Forstmesse erfahren?\*

16.67%

- O Waldfreunde-Newsletter
- 🔘 Waldfreunde Instagram-Channel
- 🔿 Anderer Kanal

Anmelden als\*

HolzerHolzerin

## Schritt 4: Konfiguriere deine Anmeldelösung - Abhängigkeiten

Wie angesprochen ist der grosse Vorteil am fortgeschrittenen Formularwerkzeug, dass du vielfältige Abhängigkeiten einbauen kannst. Hier ein paar Beispiele:

- Ein Ticket kann nur in Kombination mit einem anderen Ticket gebucht werden.
- Wenn Ticket A gebucht wird, kann Ticket B nicht gebucht werden
- Ticket A berechtigt zum Kauf von Ticket C, Ticket B zum Kauf von Ticket D
- Wenn die Frage nach «Allergien» mit «ja» beantwortet wird, erscheint ein Dropdown mit Allergien zur Auswahl.
- Etc.

In unserer Beispielmesse machen wir die Wahl des Workshop-Tickets einerseits abhängig von der Wahl des Primärtickets. Dies ist schon damit erfüllt, dass die Wahl zwischen Ticket «Holzer» und «Holzerin» ein obligatorischer Radiobutton ist. Andererseits koppeln wir die Wahl aber auch an die Frage «Möchten Sie an einem Workshop teilnehmen?».

Dies erfolgt in zwei Schritten:

#### 1. Einrichten der Frage

Wir setzen die Frage wieder nach dem bekannten Schema auf mit zwei Optionen. Besonderes Augenmerk liegt hierbei in dem Feld «Optionen – Wert, der gespeichert wird»

| Fortgeschrittenes Formularwerkzeug                                                      |                         |                                              |                     |         |                 |                           |                                     |
|-----------------------------------------------------------------------------------------|-------------------------|----------------------------------------------|---------------------|---------|-----------------|---------------------------|-------------------------------------|
| Art der Datenspeicherung                                                                | Seitenzahl              |                                              |                     |         |                 |                           |                                     |
| In einem Feld speichern 🗸 🗸                                                             | 1                       | 1 🗸                                          |                     |         |                 |                           |                                     |
| Steuerelement                                                                           |                         |                                              |                     |         | Feld zum Speich | iern                      |                                     |
| Radiobutton-Liste 🗸                                                                     | 🖌 Ist obli              | gatorisch                                    |                     |         | Uption 13       |                           | ~                                   |
| Optionen anzeigen<br>Feld nur bei dieser Ticket-Kategorie anzeigen<br>bitte auswahlen v | Feld abhän<br>Bitte aus | gig von anderem Feld-Wert anzeigen<br>wahlen | ~                   | ]       |                 |                           |                                     |
| Text des Titels<br>Deutsch                                                              | Englisch                |                                              |                     | ,<br>I  | Französisch     |                           |                                     |
| Möchten Sie an einem Workshop teilnehmen?                                               | Would yo                | u like to take part in a workshop?           |                     | ļ       | Would you like  | to take part in a worksho | p?                                  |
| Beschreibung des Feldes<br>Deutsch                                                      | Englisch                |                                              |                     | ]       | Französisch     |                           |                                     |
| <b>Optionen</b><br>Wert, der gespeichert wird                                           |                         |                                              |                     |         |                 |                           |                                     |
| true                                                                                    | Hat Op                  | tionstext                                    |                     |         |                 |                           |                                     |
| Optionstext<br>Deutsch                                                                  | Englisch                |                                              |                     |         | Französisch     |                           |                                     |
| Ja                                                                                      | Yes                     | Yes                                          |                     |         | Yes             |                           |                                     |
| Option Beschreibung<br>Deutsch                                                          | Englisch                |                                              |                     |         | Französisch     |                           |                                     |
| Ja                                                                                      | Yes                     | Yes                                          |                     |         | Yes             |                           |                                     |
| 🖺 Option hinzufügen                                                                     |                         |                                              |                     |         |                 |                           |                                     |
| Optionstext - Deutsch Optionstext - Englisch                                            |                         | Optionstext - Französisch                    | Optionstext - Itali | ienisch |                 | Hat Optionstext           | Ticket-Typ zum Erstellen des Ticket |
| 1 Ja Yes                                                                                |                         | Yes                                          | Yes                 |         |                 | Nein                      |                                     |
|                                                                                         |                         |                                              | No                  |         |                 |                           |                                     |

Das TICKETINO-System arbeitet bei einfachen ja/nein Fragen in der Regel mit «true» und «false». Du kannst aber im Grunde auch ein anderes Wording nutzen. Dies ist je nach dem auch nötig, wenn du mehr als zwei Optionen hast (ja/nein/vielleicht). Hauptsache ist, dass du dir die Werte merkst und in welchem Feld du sie gespeichert hast (hier «Option 13»), da wir diese Information im zweiten Schritt benötigen.

#### 2. Abhängigkeit nach «Optionen Anzeigen»

Bei unserer Forstmesse wollen wir nur ein Workshop-Ticket anbieten, wenn die Teilnahme gewünscht ist. Folglich zeigen wir die Radiobutten Liste, welche das Ticket erstellt, nur an, wenn folgendes gegeben ist.

- «Feld abhängig von anderem Feld-Wert anzeigen» = «Option 13»
- «Anzeige nach Feldwert» = «true»

| Art der Datenspeicherung                      | Seitenzahl                                    |                                               |
|-----------------------------------------------|-----------------------------------------------|-----------------------------------------------|
| Ein licket erstellen 🗸 🗸                      | ] [1 v]                                       |                                               |
| Steuerelement                                 |                                               | Feld zum Speichern                            |
| Kadiobutton-Liste 🗸                           | Ist obligatorisch                             | Uption U8 🗸                                   |
| Ontionan antairen                             |                                               |                                               |
| Feld nur bei dieser Ticket-Kategorie anzeigen | Feld abhängig von anderem Feld-Wert anzeigen  | Anzeige nach Feldwert                         |
| Bitte auswahlen 🗸 🗸                           | Uption 13 V                                   | true                                          |
| Text des Titels                               |                                               |                                               |
| Deutsch                                       | Englisch                                      | Französisch                                   |
| An welchem Workshop möchten Sie teilnehmen    | Which workshop would you like to take part in | Which workshop would you like to take part in |
| ·                                             |                                               |                                               |

Wenn du ein anderes Feld in der Datenbank gewählt hast (bspw. Option 14) oder einen anderen Feldwert definiert hast (bspw. «wahr» statt «true», müsstest du das natürlich berücksichtigen.

Man könnte die Abhängigkeit auch anhand der Funktion «Feld nur bei dieser Ticket-Kategorie anzeigen» weiter eingrenzen, wenn einzelne Workshops beispielsweise nur für «Holzerinnen» aber nicht für «Holzer» angeboten werden.

Zusätzlich definieren wir wieder die Texte für die Frage und die Optionen und definieren die Workshop-Tickets, welche man anwählen kann über die Schaltfläche «Option hinzufügen».

| Text of<br>Deuts | des Titels<br>sch                       |                        |
|------------------|-----------------------------------------|------------------------|
| An               | welchem Workshop möchten Sie teilnehmen |                        |
| Besc             | hreibung des Feldes                     |                        |
| Deuts            | sch                                     |                        |
| Ontio            |                                         |                        |
| Wert,            | der gespeichert wird                    |                        |
| Wo               | rkshop 1                                |                        |
| Optio            | nstext                                  |                        |
| Deuts            | sch                                     |                        |
| Wo               | rkshop 1: Bedienung der Kettensäge      |                        |
| Optio            | n Beschreibung                          |                        |
| Deuts            | sch                                     |                        |
|                  |                                         |                        |
| Ticke            | t-Typ zum Erstellen des Tickets         |                        |
| Wo               | rkshop 1: Bedienung der Kettensage      | ~                      |
| ß                | Option hinzufügen                       |                        |
|                  | Optionstext - Deutsch                   | Optionstext - Englisch |
| 1                | Workshop 1: Bedienung der Kettensäge    | Workshop 1: Operating  |
| 2                | Workshop 2: Bedienung der Spaltmaschine | Workshop 2: Operation  |

Das Resultat sind dann Workshop-Tickets, die nur angezeigt werden, sofern dies gewünscht wird.

|                   | Möchten Sie an einem Workshop teilnehmen?*     |
|-------------------|------------------------------------------------|
|                   | 🔿 la                                           |
|                   |                                                |
|                   |                                                |
|                   |                                                |
|                   |                                                |
|                   | Weiter                                         |
|                   |                                                |
|                   |                                                |
| Falls in damp     |                                                |
| ralis ja, ualili. |                                                |
| W                 | ie haben Sie von unserer Forstmesse erfahren?* |
| c                 | Waldfreunde-Newsletter                         |
| C                 | ) Waldfreunde Instagram-Channel                |
|                   | Anderer Kanal                                  |
|                   |                                                |
| A                 | nmelden als*                                   |
|                   | Holzer                                         |
| C                 | Holzerin                                       |
|                   |                                                |
| М                 | öchten Sie an einem Workshop teilnehmen? *     |
| C                 | sL                                             |
|                   | Nein                                           |
| ٨                 |                                                |
| Ar                | n weichem worksnop mochten sie teitnenmen*     |
| <b>Q</b>          | Workshop 1: Bedienung der Kettensäge           |
|                   | worksnop 2: Bedienung der Spaltmaschine        |
|                   |                                                |
|                   | Waiter                                         |
|                   | Wolter                                         |

Die als obligatorisch definierten Felder zwingen die Teilnehmerin zur Wahl eines Primärtickets («Holzerin»), bzw. ohne geht es im Bestellprozess nicht weiter. So ist sichergestellt, dass auf jeden Fall ein Teilnehmerticket gebucht wird, wobei das Workshop-Ticket nur gebucht werden muss, sofern dies gewünscht wird.

## Schritt 5: Konfiguriere deine Anmeldelösung - Kundendaten

Dieser Teil ist zugegebenermassen etwas repetitiv und frisst Zeit. Gut ist, dass du es in der Regel nur einmal machen musst und nachher das Formular für künftige Events kopieren und anpassen kannst.

#### 1. Kundendaten auf Ticket-Ebene

Für gewöhnlich wechselt man hier auf eine neue Seite im Anmeldeprozess («Seitenzahl» = «2»). Nun ist es systembedingt von grossem Vorteil, wenn du für die Kundendaten die vorgesehenen Felder in der Datenbank nutzt. So wird die Bestellung an die richtige E-Mail-Adresse gesendet und der Name steht am richtigen Ort auf der Quittung. Ebenfalls ist es gut, wenn du das richtige «Steuerelement» wählst. Beispielsweise. «Länderauswahl» für das Land, «Textfeld» für Name oder «E-Mail-Textfeld» für die E-Mail-Adresse. Optische Highlights können wiederum durch «Statisches Felder» gesetzt werden.

#### Wichtig:

- Die Datenbankfelder auf Ticket-Ebene starten mit «Teilnehmer».
- Das Formularwerkzeug erlaubt es dir, wichtige Felder nicht abzufragen oder als optional einzustellen. Ohne E-Mail-Adresse im «E-Mail-Textfeld» kann dann aber beispielsweise das Ticket nicht zugestellt werden. Ohne Adresse funktioniert der Rechnungsversand nicht etc.

| 7  | Statisches Feld         | Kopfzeile2      |                          | Nein | Persönliche Daten  |
|----|-------------------------|-----------------|--------------------------|------|--------------------|
| 8  | In einem Feld speichern | Dropdown-Liste  | Teilnehmer: Anrede       | Nein | Anrede             |
| 9  | In einem Feld speichern | Textfeld        | Teilnehmer: Vorname      | Ja   | Vorname            |
| 10 | In einem Feld speichern | Textfeld        | Teilnehmer: Name         | La   | Name               |
| 11 | In einem Feld speichern | Textfeld        | Teilnehmer: Strasse      | вL   | Strasse und Nummer |
| 12 | In einem Feld speichern | Textfeld        | Teilnehmer: Postleitzahl | La   | PLZ                |
| 13 | In einem Feld speichern | Textfeld        | Teilnehmer: Ort          | aL   | Ort                |
| 14 | In einem Feld speichern | Länderauswahl   | Teilnehmer: Land         | a    | Land               |
| 15 | In einem Feld speichern | E-Mail-Textfeld | Teilnehmer: E-Mail       | Ja   | E-Mail             |

Das Resultat auf Seite 2 des Bestellprozesses...

#### Persönliche Daten

| Annede                       |
|------------------------------|
| Bitte wählen Sie eine Option |
| /orname*                     |
|                              |
| Name*                        |
|                              |
| Strasse und Nummer*          |
|                              |
| PLZ*                         |
|                              |
| *n0                          |
|                              |
| Land*                        |
| Bitte wählen Sie eine Option |
| E-Meil*                      |
|                              |
|                              |
| Zurück Weiter                |

#### 2. Kundendaten auf Bestell-Ebene

Üblicherweise erlaubt man eine abweichende Rechnungsadresse, besonders bei Events, welche von Organisationen bezahlt werden. Es empfiehlt sich, hier wieder eine Abhängigkeit einzubauen, damit diese Felder übersprungen werden können. Das spart deinen Teilnehmenden Zeit und minimiert die Absprungsrate. Für gewöhnlich wechselt man hier auch auf eine weitere Seite (in unserem Beispiel «Seitenzahl» = «3»).

Nach einer Kopfzeile folgt also die entsprechende Frage:

| Art der Datenspeicherung    | Seitenzahl        |                                  |
|-----------------------------|-------------------|----------------------------------|
| In einem Held speichern 🗸 🗸 | 3 🗸               |                                  |
| Steuerelement               |                   | Feld zum Speichern               |
| Checkbox-Liste 🗸            | Ist obligatorisch | Abwerchende Rechnungsadresse 🗸 🗸 |
|                             |                   |                                  |

| Art der l        | Datenspeicherung                       |                 | Seitenzahl                |                           |          |
|------------------|----------------------------------------|-----------------|---------------------------|---------------------------|----------|
| In ein           | em Held speichern                      | ~               | 3                         |                           | ~        |
| Steuere          | lement                                 |                 |                           |                           |          |
| Check            | (box-Liste                             | ~               | Ist obligatorisch         |                           |          |
| Optione          | n anzeigen                             |                 |                           |                           |          |
| Feld nur         | r bei dieser Ticket-Kategorie anzeigen |                 | Feld abhängig von anderen | n Feld-Wert anzeigen      |          |
| Bitte a          | auswahlen                              | ~               | Bitte auswahlen           |                           | ~        |
| Text des         | 5 Titels                               |                 |                           |                           |          |
| Deutsch          |                                        |                 | Englisch                  |                           |          |
| Rechr            | nungsadresse                           |                 | Billing address           |                           |          |
| Beschre          | ibung des Feldes                       |                 |                           |                           |          |
| Deutsch          | 1                                      |                 | Englisch                  |                           |          |
|                  |                                        |                 |                           |                           |          |
| Optione          | n                                      |                 |                           |                           |          |
| Wert, de         | r gespeichert wird                     |                 |                           |                           |          |
| true             |                                        |                 | Hat Optionstext           |                           |          |
| Options          | text                                   |                 |                           |                           |          |
| Deutsch          | 1                                      |                 | Englisch                  |                           |          |
| Abwei            | chende Rechnungsadresse                |                 | Different billing address |                           |          |
| Option E         | Beschreibung                           |                 |                           |                           |          |
| Deutsch          | 1                                      |                 | Englisch                  |                           |          |
|                  |                                        |                 |                           |                           |          |
| 🖻 0 <sub>F</sub> | ntion hinzufügen                       |                 |                           |                           |          |
|                  | Optionstext - Deutsch                  | Optionstext -   | Englisch                  | Optionstext - Französisch | Options  |
| 1                | Abweichende Rechnungsadresse           | Different billi | ng address                | Different billing address | Differer |

Danach folgen die Kundendaten auf Bestell-Ebene. Dabei beachten wir wieder die Abhängigkeit nach «Abweichende Rechnungsadresse» = «true» sowie die Felder zum Speichern, die mit «Rechnungsadresse» beginnen.

| Art der Datenspeicherung                      | Seitenzahl                                   |                          |
|-----------------------------------------------|----------------------------------------------|--------------------------|
| In einem Held speichern 🗸 🗸                   | 3 ~                                          |                          |
| Steuerelement                                 |                                              | Feld zum Speichern       |
| Landerauswahl V                               | Ist obligatorisch                            | Rechnungsadresse: Land 🗸 |
| Optionen anzeigen                             |                                              |                          |
| Feld nur bei dieser Ticket-Kategorie anzeigen | Feld abhängig von anderem Feld-Wert anzeigen | Anzeige nach Feldwert    |
| Bitte auswahlen 🗸 🗸                           | Abweichende Rechnungsadresse 🗸 🗸             | true                     |
| Tavt des Titels                               |                                              |                          |
| Deutsch                                       | Englisch                                     | Französisch              |
| Land                                          | Country                                      | Country                  |
| Reschreibung des Feldes                       |                                              |                          |
| Deutsch                                       | Englisch                                     | Französisch              |
|                                               |                                              |                          |
|                                               |                                              |                          |

Exemplarisch gezeigt am Land zur Demonstration des richtigen Steuerelements, jedoch empfiehlt es sich auch hier, mit der Anrede zu starten.

| 16 | Statisches Feld         | Kopfzeile2      |                                | Nein | Rechnungsadresse        |
|----|-------------------------|-----------------|--------------------------------|------|-------------------------|
| 17 | In einem Feld speichern | Checkbox-Liste  | Abweichende Rechnungsadresse   | Nein | Rechnungsadresse        |
| 18 | In einem Feld speichern | Dropdown-Liste  | Rechnungsadresse: Anrede       | Nein | Anrede                  |
| 19 | In einem Feld speichern | Textfeld        | Rechnungsadresse: Vorname      | в    | Vorname                 |
| 20 | In einem Feld speichern | Textfeld        | Rechnungsadresse: Name         | Ja   | Name                    |
| 21 | In einem Feld speichern | Textfeld        | Rechnungsadresse: Strasse      | Ja   | Strasse und Nummer      |
| 22 | In einem Feld speichern | Textfeld        | Rechnungsadresse: Postleitzahl | Ja   | PLZ                     |
| 23 | In einem Feld speichern | Textfeld        | Rechnungsadresse: Ort          | Ja   | Ort                     |
| 24 | In einem Feld speichern | Länderauswahl   | Rechnungsadresse: Land         | Ja   | Land                    |
| 25 | In einem Feld speichern | E-Mail-Textfeld | Rechnungsadresse: E-Mail       | Ja   | Rechnungsadresse: Email |

Nun haben wir folgende Darstellung auf Seite 3...

## Rechnungsadresse

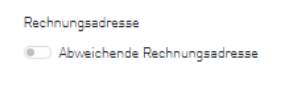

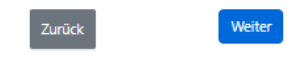

Beziehungsweise...

| Rechnungsadresse             |      |   |
|------------------------------|------|---|
| Abweichende Rechnungsadresse |      |   |
|                              |      |   |
| Annede                       |      |   |
| Herr                         |      | ~ |
| Vorname*                     |      |   |
| Michael                      |      |   |
| News                         |      |   |
|                              |      |   |
| Merti                        |      |   |
| Strasse und Nummer*          |      |   |
| Platz 4                      |      |   |
|                              |      |   |
| PLZ*                         |      |   |
| 6039                         |      |   |
| Ort*                         |      |   |
| Root D4                      |      |   |
|                              |      |   |
| Land*                        |      |   |
| Schweiz                      |      |   |
| Rechnungsadresse: Email*     |      |   |
| michael.marti@ticketino.com  | <br> |   |
| L                            |      |   |

#### 3. Weitere Abfragen, Zusatztickets etc. nach Lust und Laune

Wir können nun beliebig weiterfahren, beispielsweise in dem wir:

- per Radiobutten das Mittagsmenü abfragen,
- für unsere Statistik per Textfeld die Beliebtheit der Bäume im Wald klären,
- für unsern Sponsor «Stihl» den Marktanteil bei unserer Zielgruppe ergründen,
- das Geburtsdatum abfragen,
- per Checkbox-Liste die Anmeldungen für den Fondueplausch (inkl. Ticket) regeln,
- und so weiter und so fort....

| 26 | Statisches Feld         | Kopfzeile2        |           | Nein | Weitere Fragen                                     |
|----|-------------------------|-------------------|-----------|------|----------------------------------------------------|
| 27 | In einem Feld speichern | Radiobutton-Liste | Option 02 | Ja   | Was möchten Sie zu Mittag?                         |
| 28 | In einem Feld speichern | Textfeld          | Option 03 | Nein | Was ist Ihr Lieblingsbaum?                         |
| 29 | In einem Feld speichern | Dropdown-Liste    | Option 04 | a    | Was nutzen Sie für eine Kettensäge?                |
| 30 | In einem Feld speichern | Datumselektor     | Option 05 | Ja   | Ihr Geburtsdatum                                   |
| 31 | Ein Ticket erstellen    | Checkbox-Liste    | Option 14 | Nein | Ich möchte am Waldhütten-Fondueplausch teilnehmen. |

Hier das Resultat...

| 00.07%                                                                                                    |   |
|----------------------------------------------------------------------------------------------------|---|
| Weitere Fragen                                                                                                    |   |
| Was möchten Sie zu Mittag?*                                                                                                    |   |
| O Bratwurst                                                                                                    |   |
| O Holzfäller-Steak                                                                                                    |   |
| Was ist Ihr Lieblingsbaum?                                                                                                    |   |
|                                                                                                    |   |
| Buche                                                                                                    |   |
| Buche<br>Was nutzen Sie für eine Kettensäge?*                                                                                                   |   |
| Buche<br>Was nutzen Sie für eine Kettensäge?*<br>Bitte wählen Sie eine Option                                                                   | ~ |
| Buche<br>Was nutzen Sie für eine Kettensäge?*<br>Bitte wählen Sie eine Option<br>Bitte wählen Sie eine Option                                   | ~ |
| Buche<br>Was nutzen Sie für eine Kettensäge?*<br>Bitte wählen Sie eine Option<br>Bitte wählen Sie eine Option<br>Stihl                          | ~ |
| Buche<br>Was nutzen Sie für eine Kettensäge?*<br>Bitte wählen Sie eine Option<br>Bitte wählen Sie eine Option<br>Stihl<br>Husqvarna             | ~ |
| Buche<br>Was nutzen Sie für eine Kettensäge?*<br>Bitte wählen Sie eine Option<br>Bitte wählen Sie eine Option<br>Stihl<br>Husqvarna<br>Jonsered | ~ |

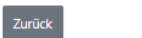

Weiter

## 4. Confirmation-Page, Rechnung, Tickets etc.

Sobald alle deine Fragen gefragt und Tickets gebucht sind, zeigt das Formular der Teilnehmerin eingegebenen Daten.

#### Ohne mitgebrachte Kettensäge ist keine Teilnahme am Workshop "Bedienung der Kettensäge" möglich!

| Wie haben Sie von unserer Forstmesse erfahren? | Waldfreunde-Newsletter               |
|------------------------------------------------|--------------------------------------|
| Anmelden als                                   | Holzerin                             |
| Möchten Sie an einem Workshop teilnehmen?      | Ja                                   |
| An welchem Workshop möchten Sie teilnehmen     | Workshop 1: Bedienung der Kettensäge |
| Persönliche Daten                              |                                      |
| Anrede                                         | Frau                                 |
| Vorname                                        | Michaela                             |
| Name                                           | Marti                                |
| Strasse und Nummer                             | Birmensdorferstrasse 470             |
| PLZ                                            | 8500                                 |
| Ort                                            | Zürich                               |
| Land                                           | Schweiz                              |
| E-Mail                                         | michaela.marti@ticketino.com         |
| Rechnungsadresse                               |                                      |
| Rechnungsadresse                               | Abweichende Rechnungsadresse         |
| Anrede                                         | Herr                                 |
| Vorname                                        | Michael                              |
| Name                                           | Marti                                |
| Strasse und Nummer                             | Platz 4                              |
| PLZ                                            | 6039                                 |
| Ort                                            | Root D4                              |
| Land                                           | Schweiz                              |
| Rechnungsadresse: Email                        | michael.marti@ticketino.com          |
|                                                |                                      |
| Weitere Fragen                                 |                                      |

#### Weitere Fragen

| Was möchten Sie zu Mittag?                         | Bratwurst                                          |
|----------------------------------------------------|----------------------------------------------------|
| Was ist Ihr Lieblingsbaum?                         | Buche                                              |
| Was nutzen Sie für eine Kettensäge?                | Stihl                                              |
| Ich möchte am Waldhütten-Fondueplausch teilnehmen. | Ich möchte am Waldhütten-Fondueplausch teilnehmen. |

Zurück

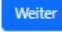

Wenn alles passt, gelangt die Teilnehmerin zur Zahlungsseite. Da alle Tickets kostenlos sind, muss in unserem Beispiel bei «Print at Home» keine Zahlungsart gewählt werden. Somit ist es ist in unserem Beispiel keine Zahlungsseite, wäre jedoch eine, wenn sich ein Ticket mit Preis grösser 0.- im Warenkorb befinden würde.

CHF 0 CHF 0

CHF 0

CHF 0

CHF 0

| Promocodes für Preisreduktion                                                                  |
|------------------------------------------------------------------------------------------------|
| Hier Promocode für Preisreduktion eingeben. Bei mehreren Codes, die Codes einzeln hinzufügen.  |
| Promotion Code Bestätigen                                                                      |
| Lieferart                                                                                      |
| Print at Home/Mobile Ticket     Keine Versandkosten. Sie drucken Ihr Ticket selber aus.        |
| Postversand     Es fallen geringe Versandkosten an.                                            |
| Zahlungsart                                                                                    |
| Kostenlose Buchung     Keine Zahlung erforderlich                                              |
| Zusammenfassung                                                                                |
| Forstmesse "fröhlicher Holzfäller"<br>30.04.2045 00:00<br>Bremgartener Wald, 5622 Waltenschwil |
| Waldhütten-Fondueplausch                                                                       |
| Workshop 1: Bedienung der Kettensäge                                                           |
| Holzerin                                                                                       |
| Kosten für Lieferung und Zahlung                                                               |
| Total inkl. MWST                                                                               |

Mit Ihrer Bestellung akzeptieren Sie unsere Allgemeinen Geschäftsbedingungen von TICKETINO

Zurück

Weiter

Ein Klick auf «weiter» und die Anmeldung wird getätigt. Bei kostenpflichtigen Bestellungen würde natürlich zuerst die Weiterleitung zur Abwicklung der Zahlung erfolgen. Die Teilnehmerin kann nun den Kaufbeleg und die Tickets herunterladen.

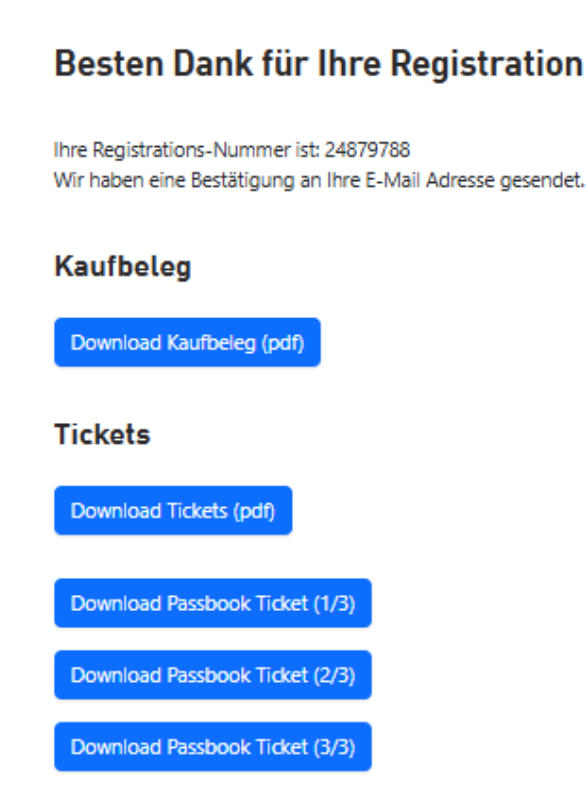

Zusätzlich erfolgt der Versand von Tickets und Kaufbeleg per E-Mail, sofern abgefragt. Ein Blick auf die Rechnungsadresse zeigt, dass wir die Felder auf Bestell-Ebene richtig zugeordnet haben.

TICKETINO. Everybody's Ticketing

Office Zürich

TICKETINO AG Birmensdorferstrasse 470 8055 Zürich SCHWEIZ Telefon +41 43 500 40 80 www.ticketino.com

Rechnungsadresse: TICKETINO AG D4 Platz 4 6039 Root Längenbold SCHWEIZ

Herr Michael Marti Platz 4 6039 Root D4 Schweiz

Zürich, 14.05.2025 Bestelldatum: 14.05.2025 Rechnungs-/ Bestell-Nr.: 24879788 Bestellung über: Ticketino Registration

#### Kaufbeleg

| Ticket(s)<br>Forstmesse "fröhlicher Holzfäller": Holzerin<br>Forstmesse "fröhlicher Holzfäller": Workshop 1:<br>Bedienung der Kettensäge |             | Code<br>9921.3896.1827<br>8129.8595.4611 | CHF<br>(exkl.MwSt.<br>)<br>0.00<br>0.00 | MwSt.<br>(%)<br>NA | MwSt.<br>0.00<br>0.00 | # | CHF<br>(inkl.MwSt.)<br>0.00<br>0.00 |                                                                 |        |                |      |     |      |   |      |
|----------------------------------------------------------------------------------------------------|-------------|------------------------------------------|-----------------------------------------|--------------------|-----------------------|---|-------------------------------------|-----------------------------------------------------------------|--------|----------------|------|-----|------|---|------|
|                                                                                                    |             |                                          |                                         |                    |                       |   |                                     | Forstmesse "fröhlicher Holzfäller":<br>Waldhütten-Fondueplausch |        | 3376.8856.1884 | 0.00 | NA  | 0.00 |   | 0.00 |
|                                                                                                    |             |                                          |                                         |                    |                       |   |                                     | Versand-/Zahlungs                                               | gebühr |                | 0.00 | 8.1 | 0.00 | 1 | 0.00 |
| Total                                                                                                    |             |                                          |                                         |                    |                       |   | 0.00                                |                                                                 |        |                |      |     |      |   |      |
| Davon MwSt.                                                                                                    | 2 TICKETINO | AG: ()                                   |                                         |                    |                       |   | 0.00                                |                                                                 |        |                |      |     |      |   |      |

Leistungsdatum entspricht Rechnungsdatum.

Zahlungsart: Kostenlos Zahlungsstatus: Bezahlt Zahlungsreferenz: 93627600000000000162950938 Die Tickets zeigen wiederum, dass auch die Felder auf Ticket-Ebene korrekt zugeordnet sind.

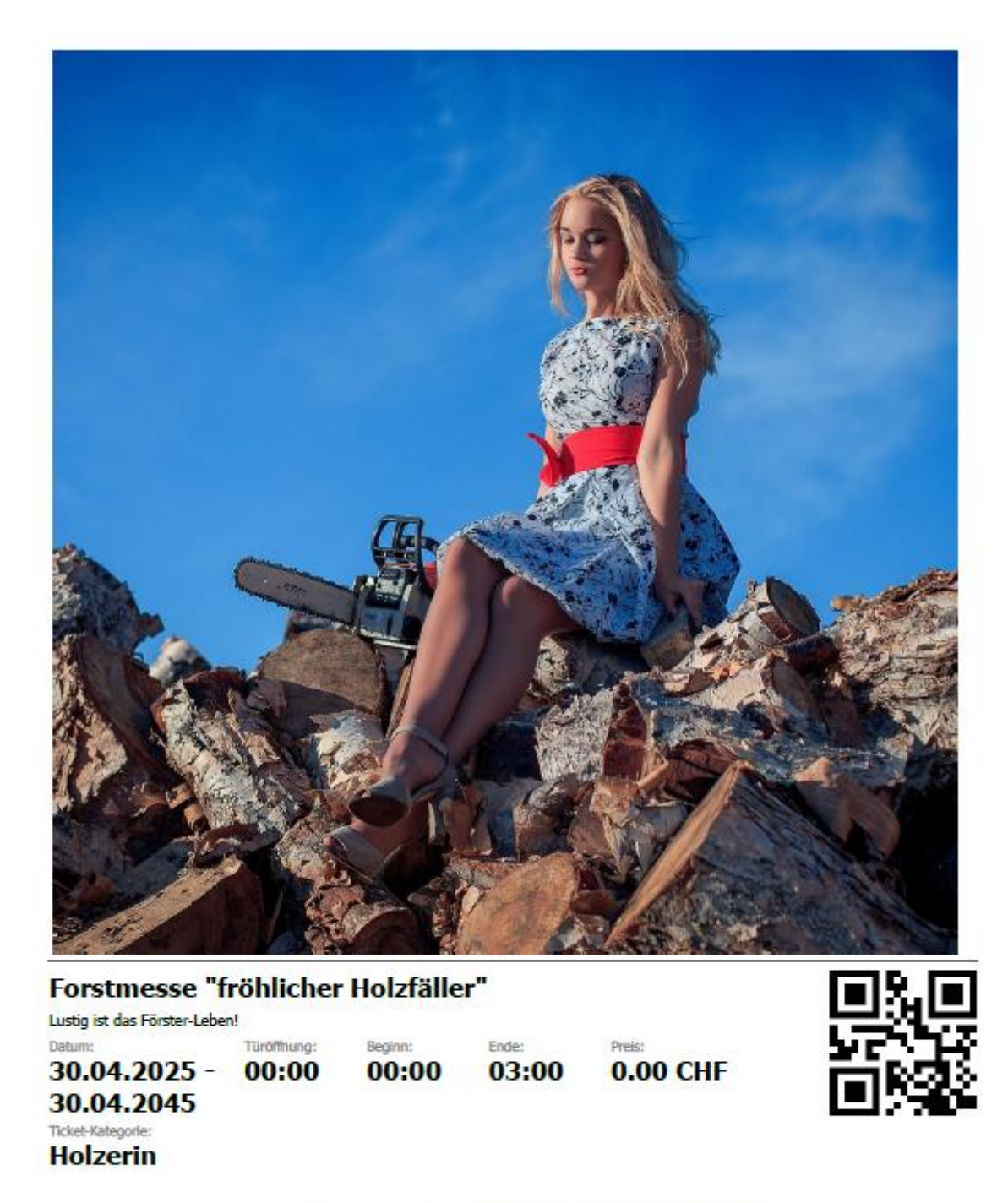

TICKETINO. Everybody's Ticketing

Veranstalter: Ort:

Bestellung/Ticketcode: 24879788/9921.3896.1827 (14.05.2025 21:03) Name: Michaela Marti TICKETINO AG Bremgartener Wald, 5622 Waltenschwil

skanal bezogen, Rückgabe oder Umtausch ausgeschlossen. Bei Verschlebung des Events ist das Ticket automatisch für das It des Tickets nur gerentliert, sofern über einen offiziellen Vertriebskanel be dum gültig. Es gelten die AGB der TICKETINO AG sowie der Veranstattertn.

Zudem sehen wir, dass alle Tickets richtig erstellt wurden:

- Primärticket = «Holzerin»
- Workshopticket = «Workshop 1: Bedienung der Kettensäge»
- Optionales Ticket zur Teilnahme am Nachtessen = «Waldhütten-Fondueplausch»

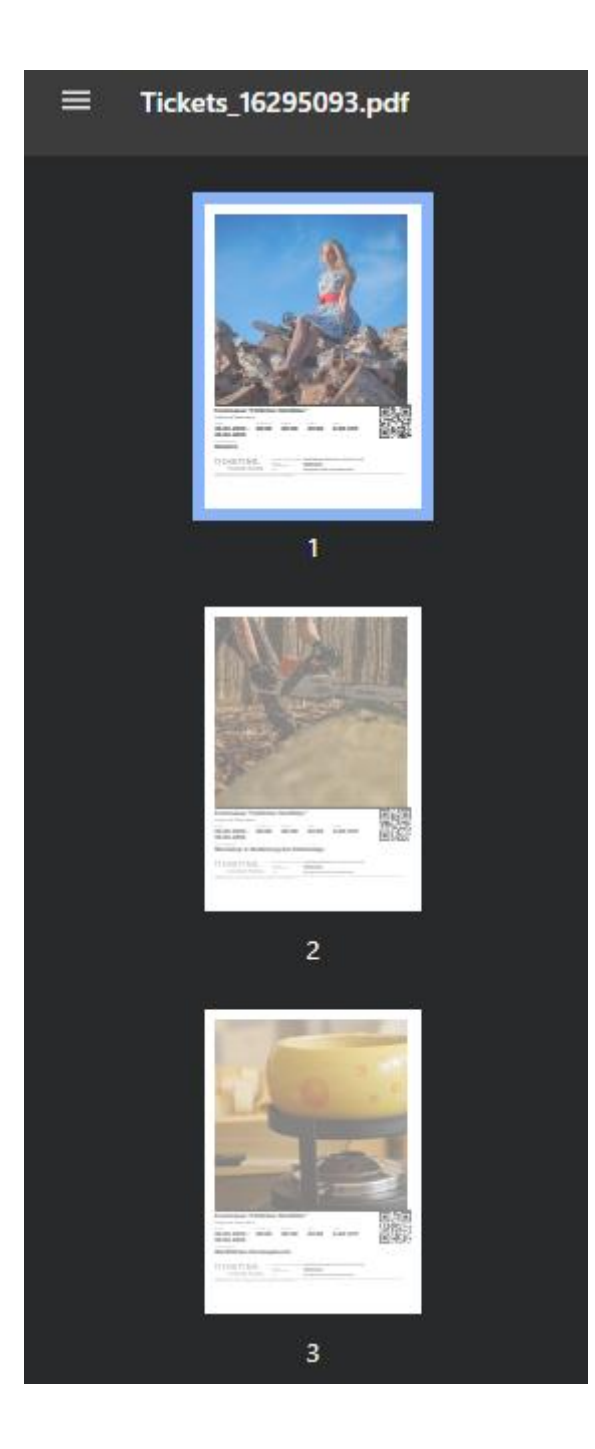

## Schritt 6: Präsentation des Events & Informationen für die Teilnehmenden

Zu Beginn dieser Anleitung (Schritt 1) haben wir erwähnt, dass wir die Erfassung des Events «rustikal» halten können. Das Formular liefert weder Eventbeschreibung, Veranstaltungsort noch Eventbilder aus.

Folglich solltest du diese fehlenden Informationen entweder per «Statisches Feld» im Formularwerkzeug erfassen oder du machst dies optimalerweise im CMS (Back-End) deiner Webseite. Sprich du erstellst eine schöne Eventdetailseite und baust da den Code für das Formular ein.

Farbwelt (Butten, Fortschrittsbalken etc.) und so weiter übernimmt das Formular von den Standard-Einstellungen deiner Webseite. Optional kannst du auch noch Code dazu programmieren, um es weiter anzupassen (für Fortgeschrittene).

Der Code zum Einbauen ist übersichtlich, bzw. viel zu konfigurieren gibt es hier nicht. Du kannst hier die Sprache anpassen, sofern du Sprachversionen erfasst hast oder auch den Event tauschen, der verkauft wird. Dies bedingt jedoch eine ähnliche Buchungslogik & kleinere Anpassungen im bestehenden Formularwerkzeug oder halt eine stark abweichende Buchungslogik und gröbere Anpassungen.

```
<div id="ticketinoAdvancedFormPlugin" eventId="202364" formToolId="65" languageISO="de"></div>
```

```
<script src="https://registration.ticketino.com/GetJSFiles"
type="text/javascript"></script>
```

## Wichtig:

Ticketbilder und Ticketbeschreibungen solltest du auf jeden Fall sauber erfassen, da diese regulär generiert werden. Zumindest solange du kein Custom-Ticket-Template hinterlegt hast.

## Schritt 7: Formular für kommende Events nutzen

Ein sauberes Anmeldeformular zu konfigurieren ist aufwändig. Aber keine Angst, das zweite geht dir «hoffentlich» deutlich flotter von der Hand!

Wie oben erwähnt, kannst du theoretisch durch anpassen von eventId ein bestehendes Formular recyclen. Wir empfehlen dir jedoch, das bestehende zu kopieren und anzupassen. Klicke hierzu auf «Kopieren»:

| Fortgoschrittenes Formularworkzoug |                                                           |  |                |          |            | .ch x () michael.martißticketino.co |  |  |  |
|------------------------------------|-----------------------------------------------------------|--|----------------|----------|------------|-------------------------------------|--|--|--|
|                                    |                                                           |  |                |          |            |                                     |  |  |  |
| 202364 - 1                         | 202364 - 30.04.2045: Forstmesse "fröhlicher Holzfäller" X |  |                |          |            |                                     |  |  |  |
| + Form                             | + Fornular Heaplagen                                      |  |                |          |            |                                     |  |  |  |
|                                    |                                                           |  |                | 1        | I          |                                     |  |  |  |
| ld                                 | Name                                                      |  | Code einbetten | Kopieren | Bearbeiten | Löschen                             |  |  |  |
| 65                                 | Forstmesse "Zum fröhlichen Holzfäller"                    |  | 0              | ū        | 1          |                                     |  |  |  |

Wähle den neuen Event und passe das Formularwerkzeug (inkl. Name) an. Besonders zeitaufwendige Felder wie Kundendaten auf Ticket-Ebene und Kundendaten auf Bestell-Ebene bleiben für gewöhnlich, bzw. fast zwingend gleich. Auch viele statische Felder (Textelemente) können bleiben. Anpassen solltest du aber auf jeden Fall die Tickets, welche generiert werden. Wählen musst du Ticketkategorien innerhalb des aktuellen Events, sonst sind Probleme vorprogrammiert.

#### **Schlusswort**

Wir hoffen, diese Anleitung hilft dir beim Erstellen deiner eigenen Anmeldelösung. Wie zu Beginn ausgeführt, ist sie vor allem für individuelle Anmeldungen gedacht, da die Erfassung von Ticketkäuferdaten für mehr als eine Person der Logik widerspricht. Für Gruppenbestellungen oder den einfachen Ticketverkauf empfehlen wir dir <u>Shop-Plugin, Iframe</u> <u>und Co</u> zu nutzen.

Benötigst du weitere Informationen zu Webhooks, API, Iframes sowie Codebeispiele? Dann besuche jetzt unsere <u>Website für Entwickler/innen</u>.

Weitere hoffentlich hilfreiche Whitepaper findest du in der <u>TICKETINO-Academy</u> oder im <u>TICKETINO-Veranstalterblog</u>.

Die «noch» luxuriösere Alternative zum fortgeschrittenen Formular-Werkzeug wäre der Custom-Ticketshop oder der <u>White-Label Ticketshop</u>. Falls du mehr darüber erfahren möchtest, sende uns eine Anfrage an <u>marketing@ticketino.com</u>.

Das TICKETINO Team wünscht dir viel Erfolg bei deinem Guestmanagement & Ticketverkauf!